# Gebruikershandleiding Flowlab

Dit document begeleidt je bij het aanvragen van een **evenement** en/of het aanvragen van **uitleenmateriaal**.

### Inhoud

| Aanmelden op Flowlab       | 1  |
|----------------------------|----|
| Evenement aanvragen        | 2  |
| Uitleenmateriaal aanvragen | 6  |
| Opvolging                  | 13 |

### Aanmelden op Flowlab

Je kan op verschillende manieren naar Flowlab surfen en aanmelden.

Op <u>https://www.herentals.be/evenementen</u> kom je via de links: 'Vraag je evenement aan' of 'Reserveer je materialen' terecht op het dashboard van Flowlab waar je je kan aanmelden.

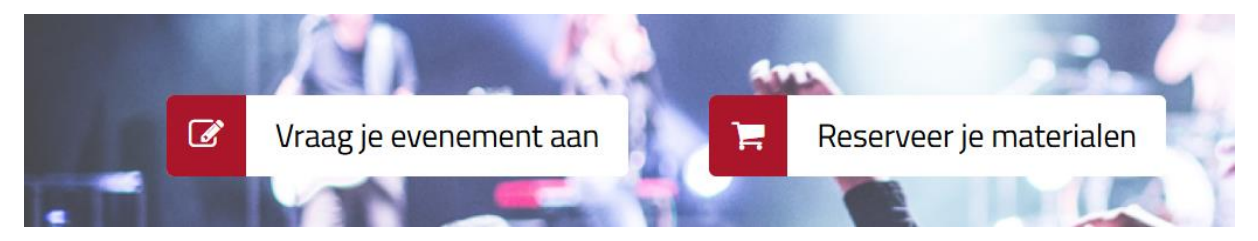

Je kan ook rechtstreeks naar het platform surfen via: https://herentals.flowlab.be/

In beide gevallen kom je op onderstaand aanmeldscherm terecht:

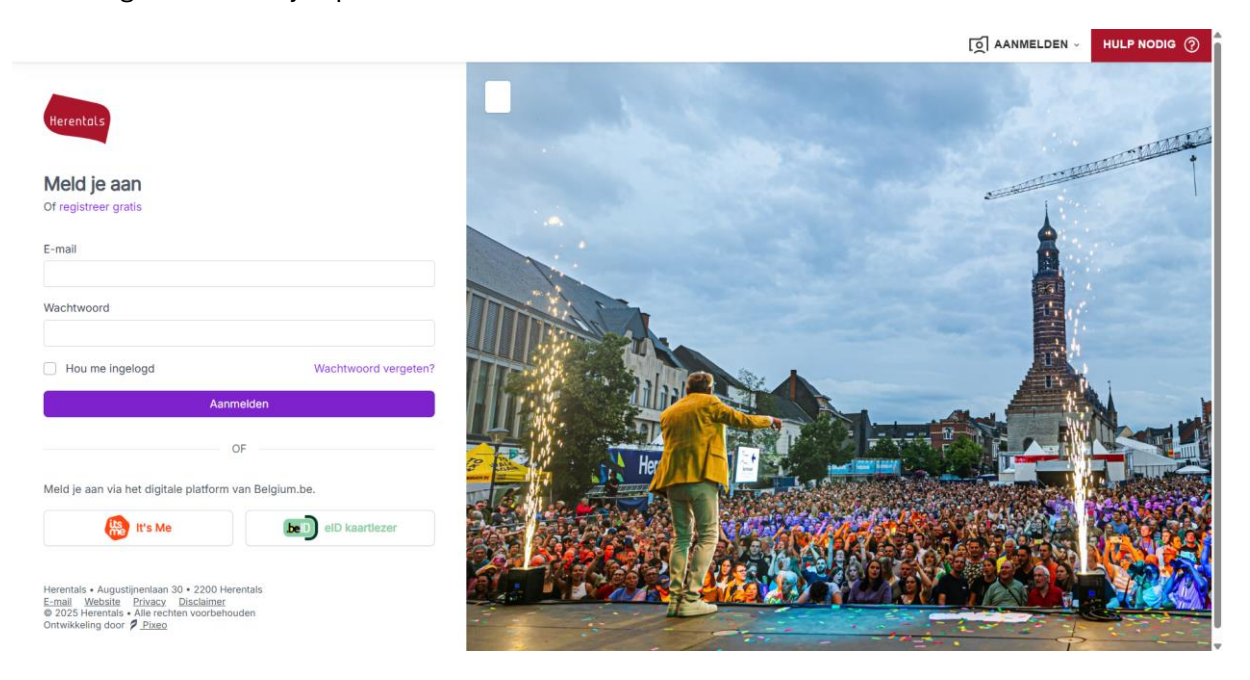

Bij vragen over je account, kan je ons contacteren via <u>evenementen@herentals.be</u>.

#### Evenement aanvragen

Wanneer je succesvol aangemeld bent, kom je op het overzichtsdashboard terecht.

| Herentols                                                       | Dashboard                                                                                                    |                                                                                                    |                                                                                            |                                                                                                    |
|-----------------------------------------------------------------|----------------------------------------------------------------------------------------------------|----------------------------------------------------------------------------------------------------|--------------------------------------------------------------------------------------------|----------------------------------------------------------------------------------------------------|
| MD Manou 🗸 🗸                                                    | Opgelet, organiseer je een buurtfeest of een speelstraat. V<br>vereniging of een buurtcomité en vraag je voor de eerste k<br>evenementen@herentals.be        | raag het evenement aan in naam van een verenig<br>eer dit jaar uitleenmateriaal feestelijkheden aan? | ging. Maak hiervoor een vereniging aan met o<br>Vraag dan je vouchercode voor gratis vervo | de naam van je buurtfeest of speelstraat. Ben je een erkende<br>er op alvorens je de aanvraag indient bij |
| Toevoegen<br>③ Dashboard                                        | Jouw evenementen                                                                                                    | Nieuwe aanvraag                                                                                      | Uitlenen                                                                                   | Nieuwe aanvraag                                                                                           |
| Q Berichten                                                     | NAAM EVENEMENT DEADI                                                                                                    | LINE STATUS                                                                                          |                                                                                            |                                                                                                    |
| EVENEMENTEN E Evenementen UITLENEN                              | $\begin{array}{c} \text{Testevenement stappenplan} \\ 30 \text{ mei } 2025 \\ 00:00 \end{array}  \begin{array}{c} 30 \text{ mei } 2025 \\ 00:30 \end{array}$ | Gegevens onvolledig                                                                                  | Ge                                                                                         | en data gevonden                                                                                          |
| <ul> <li>Uitlenen materiaal</li> <li>Materialenlijst</li> </ul> | Toon mee                                                                                                    | r                                                                                                    |                                                                                            |                                                                                                    |
| BASISDATA<br>▷ Verenigingen<br>≓ Facturen                       |                                                                                                    |                                                                                                    |                                                                                            |                                                                                                    |

Je krijgt een overzicht te zien van je eerder aangevraagde evenementen of uitleenmaterialen. Als je via Flowlab nog geen eerdere aanvragen deed, is de lijst leeg.

Een nieuw evenement aanvragen kan op twee manieren:

- Klik op het veld 'Jouw evenementen' op 'Nieuwe aanvraag'
- Klik in de linkerbalk op'Toevoegen' en kies vervolgens voor 'Evenementen'

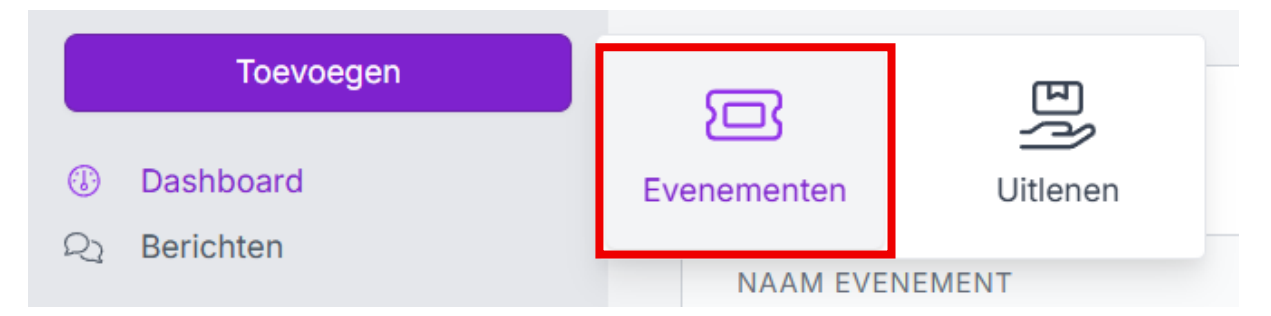

De eerste vraag is of je een evenement wil organiseren voor een vereniging of voor uzelf. Enkel wanneer je voor een firma of als particulier wil aanvragen selecteert je 'Mijzelf. In alle andere gevallen (dus ook voor straatfeesten, speelstraten enzovoort) selecteer je '**Een vereniging'**.

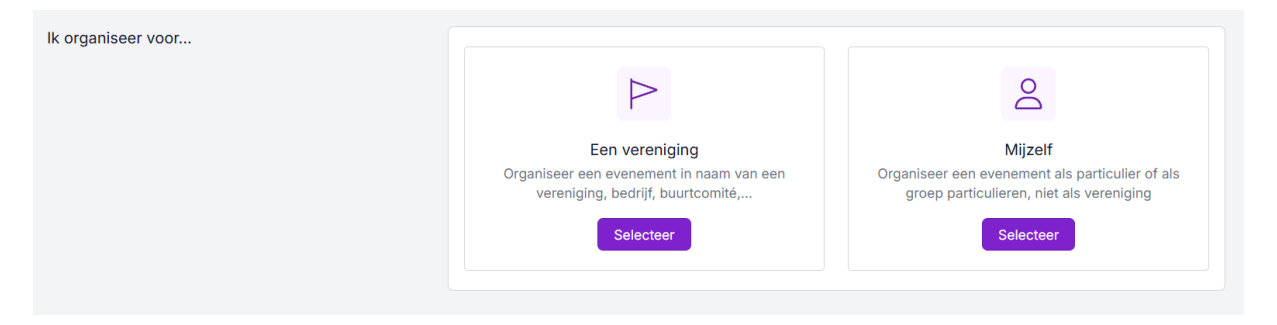

Indien je voor een vereniging aanvraagt, selecteer je in het volgende scherm de vereniging in de lijst.

Selecteer een vereniging

Q Zoeken...

| vereniging niet in deze lijst?             | Vereniging toevoeger |
|--------------------------------------------|----------------------|
| Dance and Fun vzw                          |                      |
| Lid                                        |                      |
| Ekelenberg 60, Herentals                   |                      |
| 't Baviaantje                              |                      |
| Albertstraat 34, Noorderwijk               |                      |
| 29 Bn Logisitiek                           |                      |
| Bevrijdingsstraat 31, Grobbendonk          |                      |
| 41 Club Herentals                          |                      |
| Augustijnenlaan 82, Herentals              |                      |
| AC Herentals ( AC / ACHL)                  |                      |
| StWaldetrudisstraat 59, Herentals          |                      |
| Academie voor Muziek, Woord, Dans en Beeld |                      |
| Molenvest 21, Herentals                    |                      |
|                                            |                      |
| Molenvest 21, Herentals                    | nuleren Selec        |

Staat je vereniging nog niet in de lijst? Selecteer dan 'Vereniging toevoegen'. In het volgende scherm selecteer je of je wil toetreden tot een bestaande vereniging of je een 'Nieuwe vereniging' wil aanmaken. Vul alle gevraagde gegevens in. De aangevraagde vereniging zal nu door het verenigings- of evenementenloket behandeld worden. **Let op**: zolang de nieuwe vereniging niet is goedgekeurd, kan je niet verder werken aan uw aanvraag.

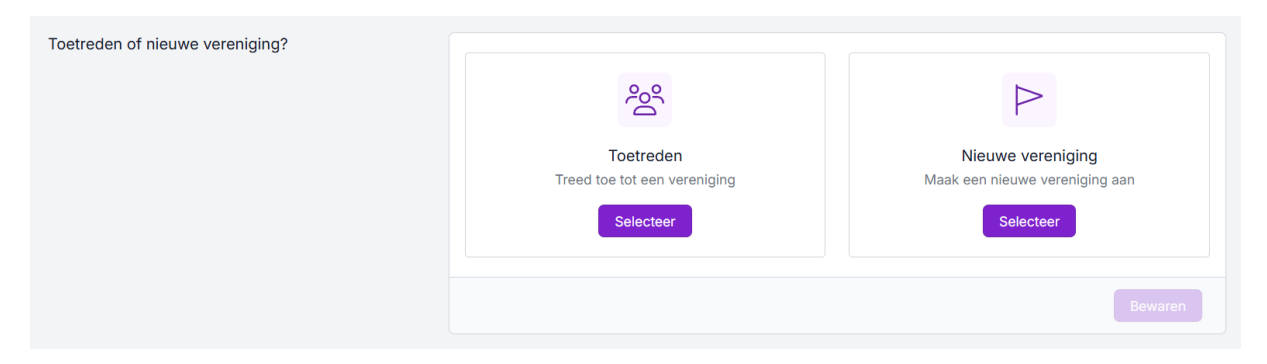

In de volgende stap kies je of je een nieuw evenement aanvraagt of een eerdere aanvraag wilt hergebruiken.

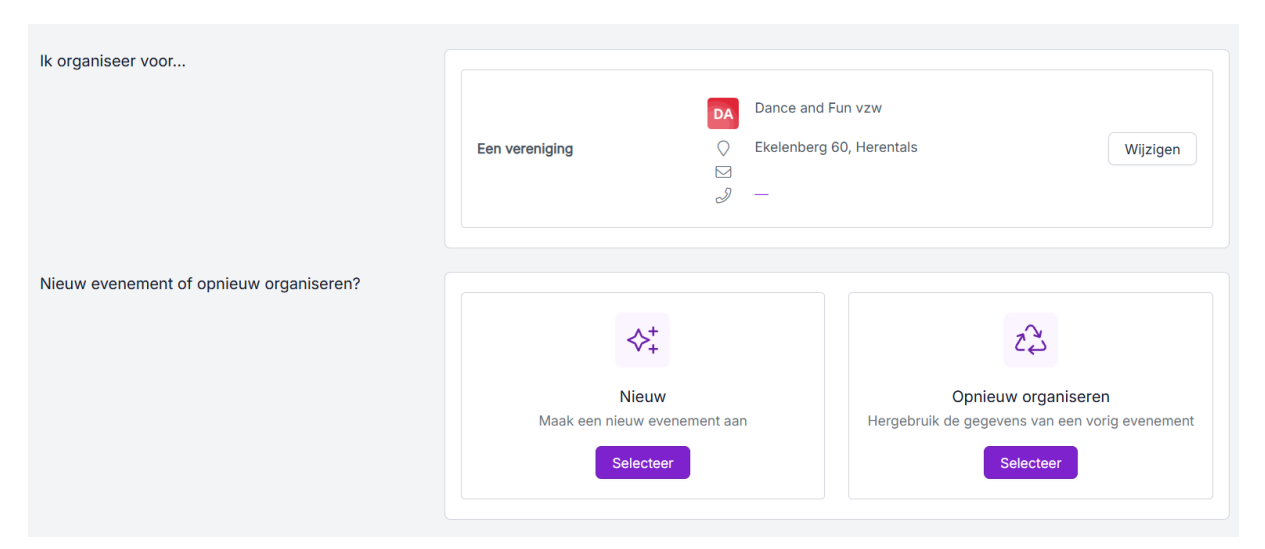

In deze handleiding gaan wij verder met de selectie 'Nieuw'.

| Wil je materialen uitlenen?<br>Hier kan je aangeven of je materiaal wil ontlenen.Later<br>kan je een uitleenaanvraag koppelen aan je<br>evenementendossier. | <u>Ja</u>                        | 2-                                     |
|----------------------------------------------------------------------------------------------------|----------------------------------|----------------------------------------|
|                                                                                                    | Ja<br>Ik wil materialen uitlenen | Nee<br>Ik wil geen materialen uitlenen |
|                                                                                                    | Selecteer                        | Selecteer                              |

Hier kan ja aan je evenementaanvraag een aanvraag voor uitleenmateriaal koppelen. Hoe je uitleenmateriaal aanvraagt, vind je verderop in deze handleiding onder: <u>uitleenmateriaal</u> <u>aanvragen</u>.

Je kan deze stap voorlopig overslaan en later een aanvraag voor uitleenmateriaal koppelen aan je evenement.

Voor het vervolg van deze handleiding kiezen wij voor de optie 'Nee'.

Vervolledig vervolgens de verdere stappen:

- Geef de start- en einddatum van je evenement in.
  - Loopt je evenement over verschillende momenten heen? Je kan dit later nog verder aanpassen.
- Geef de **naam** van het evenement.
  - Geef het evenement een duidelijke en unieke naam:
  - A Vermijd algemene namen zoals "Straatfeest" of "Club BBQ".
  - → Gebruik bijvoorbeeld: "Straatfeest Markgravenstraat 2025" of "Club BBQ Hondenschool 2025".

Ik verklaar mij akkoord met het gebruik van de ingevoegde persoonsgegevens voor de behandeling van deze aanvraag.

Zorg dat bovenstaande selectie aangevinkt is en kies voor 'Bewaren'.

Je evenement is nu aangemaakt, maar nog niet volledig.

| O Het item is succesvol bewaard                                                                                                    |                                                         |                                                   |                  |                               |        |                                           |  |
|----------------------------------------------------------------------------------------------------|---------------------------------------------------------|---------------------------------------------------|------------------|-------------------------------|--------|-------------------------------------------|--|
|                                                                                                    |                                                         |                                                   |                  |                               |        |                                           |  |
| 1 Dossier opgestart                                                                                                    |                                                         | 2 Basisgegevens doorsturen                        |                  | 3 Formulieren indienen        |        | Status dossier<br>Vul in<br>Volgende stap |  |
| ✓ Afgerond                                                                                                    | <li>Info</li>                                           | ⊕ Uitvoeren                                       | <li>Info</li>    | @Later                        | ③ Info | doorsturen                                |  |
| Algemeen                                                                                                    | Formulieren                                             | Bijlagen                                          |                  | Berichten                     | Opties |                                           |  |
| Bewerken                                                                                                    | is van je evenement zij                                 | n ingevuld. Vul de ontbrekende gegeve             | ens aan.         |                               |        |                                           |  |
| Algemene informatie                                                                                                    | is van je evenement zij                                 | n ingevuld. Vul de ontbrekende gegeve<br>Bewerken | ens aan.<br>Basi | svragen                       |        |                                           |  |
| Algemene informatie                                                                                                    | is van je evenement zij<br>TEST handleiding             | n ingevuld. Vul de ontbrekende gegeve<br>Bewerken | Basi             | svragen                       |        |                                           |  |
| Algemene informatie                                                                                                    | TEST handleiding<br>20250521-498                        | n ingevuld. Vul de ontbrekende gegeve             | Basi<br>Vul      | svragen<br>de basisvragen in. |        | Bewerken                                  |  |
| Algemene informatie Titel Dossier Status                                                                                             | TEST handleiding<br>20250521-498<br>Basisgegevens invul | n ingevuld. Vul de ontbrekende gegeve<br>Bewerken | Basi             | svragen<br>de basisvragen in. |        | Bewerken                                  |  |
| Bewerken     P gegeven       Algemene informatie       Titel       Dossier       Status       Datum geagendeerd                      | TEST handleiding<br>20250521-498<br>Basisgegevens invul | n Ingevuld. Vul de ontbrekende gegeve<br>Bewerken | Basi             | svragen<br>de basisvragen in. |        | Bewerken                                  |  |
| Bewerken     P gegeven       Algemene informatie       Titel       Dossier       Status       Datum geagendeerd       ① Omschrijving | TEST handleiding<br>20250521-498<br>Basisgegevens invul | n Ingevuld. Vul de ontbrekende gegeve<br>Bewerken | Basi             | svragen<br>de basisvragen in. |        | Bewerken                                  |  |

Via bovenstaande aangeduide knoppen komt je terecht in een scherm met verdere vragen over je evenement. Beantwoord **alle** vragen zo volledig mogelijk.

| Evenementen / TEST handleiding / Evenement bewerken                                                                                                    |                                                                                                    |                                                                                                    |
|----------------------------------------------------------------------------------------------------|----------------------------------------------------------------------------------------------------|----------------------------------------------------------------------------------------------------|
| Opgelet, organiseer je een buurtfeest of een speelstraat. Vraag het eve<br>vereniging of een buurtcomité en vraag je voor de eerste keer dit jaar u<br>evenementen@herentals.be | nement aan in naam van een vereniging. Maak hiervoor een vereniging<br>itleenmateriaal feestelijkheden aan? Vraag dan je vouchercode voor grat | aan met de naam van je buurtfeest of speelstraat. Ben je een erkende<br>tis vervoer op alvorens je de aanvraag indient bij |
| Algemene informatie                                                                                                    | Naam * TEST handleiding Omschrijving *                                                                                                    |                                                                                                    |
| Tijdstip evenement<br>① Meer info over tijdstip(pen)                                                                                                    | Start       15/10/2025     13:30 ~       Extra tijdstip toevoegen     Gebruik patroon                                                          | Einde                                                                                                    |
| Locatie<br>Voor elk evenement dient er verplicht een locatie worden<br>ingevoegd. Ingegeven locaties worden niet automatisch<br>gereserveerd.                                   | C Zaal                                                                                                    |                                                                                                    |
|                                                                                                    |                                                                                                    | Bewaren voor later Bewaren en doorsturen                                                                                   |

Omdat deze gegevens voor elk evenement verschillend zijn, kunnen we geen voorbeeld geven. Het is mogelijk dat bepaalde keuzes een extra vraag oproepen.

Wanneer je alle vragen beantwoord hebt, selecteert je 'Bewaren en doorsturen'.

Het is mogelijk om je aanvraag te onderbreken door de selectie 'Bewaren voor later' te kiezen. Je kan je aanvraag dan op een later tijdstip vervolledigen. Op basis van je antwoorden en selecties zullen er bepaalde **formulieren** aan je dossier gekoppeld worden. Je kan deze verder vervolledigen door op de titel van een formulier te klikken. Het is belangrijk dat je elk formulier invult zodat onze medewerkers je vraag verder kunnen behandelen.

| De basisgegevens werden succesvol doorgestuurd                                                              |                    |                                      |               |                        |               |                         |                      |
|----------------------------------------------------------------------------------------------------|--------------------|--------------------------------------|---------------|------------------------|---------------|-------------------------|----------------------|
|                                                                                                    |                    |                                      |               |                        |               |                         |                      |
| 1 Dossier opgestart                                                                                         |                    | 2 Basisgegevens doorsturen           |               | 3 Formulieren indienen |               | Status d<br>In behan    | ossier<br>ideling    |
| ✓ Afgerond                                                                                                  | (i) Info           | √ Afgerond                           | <li>Info</li> | ① Uitvoeren            | <li>info</li> | Formulierer             | e stap<br>n indienen |
| Algemeen                                                                                                    | Formulieren        | 3 Bijlagen                           |               | Berichten              | Opties        | 6                       |                      |
| <ul> <li>Stap 2 is voltooid, je hoeft i<br/>Formulieren bekijken</li> <li>Verplichte formulieren</li> </ul> | nu enkel je (verpl | ichte) formulieren nog in te sturen. |               |                        |               |                         |                      |
| NAAM                                                                                                    |                    |                                      |               |                        |               | IN TE<br>DIENEN<br>VOOR | STATUS               |
| Risicoanalyse standaard                                                                                     |                    |                                      |               |                        |               |                         | Vul in               |
| (Rommel)markten en braderije                                                                                | n                  |                                      |               |                        |               |                         | Vul in               |
| Achtergrondmuziek                                                                                           |                    |                                      |               |                        |               |                         | Vul in               |

Wanneer je alle formulieren ingevuld hebt, kan je de status ervan opvolgen:

| Algemeen                      | Formulieren | Bijlagen | Berichten | Opties                  |                |
|-------------------------------|-------------|----------|-----------|-------------------------|----------------|
|                               |             |          |           |                         |                |
| Verplichte formulieren        |             |          |           |                         |                |
| NAAM                          |             |          |           | IN TE<br>DIENEN<br>VOOR | STATUS         |
| Risicoanalyse standaard       |             |          |           |                         | In behandeling |
| (Rommel)markten en braderijen | 1           |          |           |                         | In behandeling |
| Achtergrondmuziek             |             |          |           |                         | In behandeling |

Je aanvraag staat nu klaar om verder behandeld te worden door het evenementenloket.

#### Uitleenmateriaal aanvragen

Uitleenmateriaal aanvragen kan op twee manieren:

- Klik in het veld 'Uitlenen' op 'Nieuwe aanvraag'
- Klik in de linkerbalk op 'Toevoegen' en kies vervolgens voor 'Uitlenen'

| Herental's Dashboard                                                                                                    |                                                                                                    |                                                                                                    |
|----------------------------------------------------------------------------------------------------|----------------------------------------------------------------------------------------------------|----------------------------------------------------------------------------------------------------|
| MD Manou V Opgelet, organiseer je een buurtfeest of een speelstraat. Vraag het even<br>vereniging of een buurtcomité en vraag je voor de eerste keer dit jaar uit<br>evenementen@herentals.be | ement aan in naam van een vereniging. Maak hiervoor een vereniging a<br>leenmateriaal feestelijkheden aan? Vraag dan je vouchercode voor grat | aan met de naam van je buurtfeest of speelstraat. Ben je een erkende<br>is vervoer op alvorens je de aanvraag indient bij |
| Toevoegen<br>Dashboard Jouw evenementen                                                                                                    | Nieuwe aanvraag Uitlenen                                                                                                    | Nieuwe aanvraag                                                                                                    |
| Q_         Berichten           NAAM EVENEMENT         DEADLINE                                                                                                    | STATUS                                                                                                    |                                                                                                    |
| EVENEMENTEN<br>BE Evenementen<br>UITLENEN<br>UITLENEN<br>UITLENEN<br>EVENEMENTEN<br>TEST handleiding<br>15 oktober 2025<br>13:30<br>→ 16 oktober 2025<br>23:00                                | (In behandeling)                                                                                                    | Geen data gevonden                                                                                                    |
| Ultienen materiaal Testevenement stappenplan<br>30 mei 2025 , 30 mei 2025                                                                                                    | Gegevens onvolledig                                                                                                    |                                                                                                    |
| © materialeniijst 00:00 → 00:30                                                                                                    |                                                                                                    |                                                                                                    |
| Verenigingen Toon meer                                                                                                    |                                                                                                    |                                                                                                    |
|                                                                                                    |                                                                                                    |                                                                                                    |
|                                                                                                    |                                                                                                    |                                                                                                    |
|                                                                                                    |                                                                                                    |                                                                                                    |
| Toowoogon                                                                                                    |                                                                                                    |                                                                                                    |
| roevoegen                                                                                                    |                                                                                                    | ጦባ                                                                                                    |
|                                                                                                    |                                                                                                    |                                                                                                    |
| (1) Dashboard                                                                                                    | Evenementen                                                                                                    | Uitlenen                                                                                                    |
| O> Berichten                                                                                                    |                                                                                                    |                                                                                                    |
| Eq Denomen                                                                                                    | NAAM EVEN                                                                                                    | FMFNT                                                                                                    |

In de volgende stap kan je je aanvraag voor uitleenmateriaal koppelen aan een evenementaanvraag. Voor deze handleiding selecteren we '**Ja'**.

| 1 Algemeen                                                   | 2 Vereniging of particulier | 3 Contactpersoon | 4. Materialen                               | 5 Logistiek | 6 Bevestig                              | Volgende stap<br>Algemeen          |
|--------------------------------------------------------------|-----------------------------|------------------|---------------------------------------------|-------------|-----------------------------------------|------------------------------------|
| 4) Uitvoeren                                                 | (2) Later                   | @Later           | 12 Later                                    | 12 Later    | 2 Later                                 |                                    |
| Algemene gegevens<br>Wil je dit uitleendossier k<br>dossier? | oppelen aan een eveneme     | ent              | Ja<br>Del deze aanvraag aan ee<br>Selecteer | n evenement | Ne<br>Koppel deze aanvraag ni<br>Select | e<br>iet aan een evenement<br>teer |

Als je je evenement reeds aangevraagd hebt, krijg je dit in de lijst te zien. Indien je nog geen evenement hebt aangevraagd, kan je dat hier doen via de knop 'Evenement toevoegen'. Volg dan verder in deze handleiding hoofdstuk: <u>Evenement aanvragen</u>.

#### Selecteer een evenement

Q Zoeken...

Staat je evenement niet in deze lijst? Evenement toevoegen

TEST handleiding
 15/10/2025 13:30 tot 16/10/2025 23:00

#### In de volgende stap kies je of je een nieuwe aanvraag doet of een eerdere aanvraag wilt hergebruiken. Voor onze handleiding kiezen we voor een **nieuwe aanvraag**.

| 1 Algemeen                                                                               | 2 Vereniging of particulier                                                   | 3 Contactpersoon                   | 4 Materialen                                                                        | 5 Logistiek | 6 Bevestig                            | Volgende stap<br>Algemeen |
|------------------------------------------------------------------------------------------|-------------------------------------------------------------------------------|------------------------------------|-------------------------------------------------------------------------------------|-------------|---------------------------------------|---------------------------|
| 4) Uitvoeren                                                                             | @Later                                                                        | 2 Later                            | 2 Later                                                                             | @ Later     | (2) Later                             |                           |
| Algemene gegevens                                                                        |                                                                               | <b>Evenem</b><br>15 oktob<br>13:30 | ent: TEST handleiding<br>her $2025 \rightarrow \frac{16 \text{ oktober } 2}{23:00}$ | 025         |                                       | Wijzigen                  |
| Nieuwe aanvraag of h<br>aanvraag<br>Hergebruik de gegevens<br>Wij vullen alle gegevens a | ergebruik een vorige<br>van een vorige uitleenaaa<br>automatisch voor jou in. | ıvraag.<br>M                       | Nieuw<br>aak een nieuwe uitleenaa<br>Selecteer                                      | nvraag aan  | Č,<br>Herget<br>Een aanvraag<br>Selet | bruiken<br>hergebruiken   |

Vul alle gevraagde gegevens in:

1

| 1 Algemeen                                                                             | 2 Vereniging of particulier                                                  | 3 Conta | actpersoon                                                                                                    | 4 Materialen             | 5 Logistiek      | 6 Bevestig                                                            | Volgende stap<br>Algemeen                              |  |
|----------------------------------------------------------------------------------------|------------------------------------------------------------------------------|---------|----------------------------------------------------------------------------------------------------|--------------------------|------------------|-----------------------------------------------------------------------|--------------------------------------------------------|--|
| 4) Uitvoeren                                                                           | 2 Later                                                                      | 2 Later |                                                                                                    | @ Later                  | @Later           | ②Later                                                                |                                                        |  |
| Algemene gegevens                                                                      |                                                                              |         | Evenement: TEST handleiding<br>15 oktober 2025 $\rightarrow$ 16 oktober 2025<br>13:30<br>$\rightarrow$ 23:00<br>Wijzigen |                          |                  |                                                                       |                                                        |  |
| Nieuwe aanvraag of h<br>aanvraag<br>Hergebruik de gegevens<br>Wij vullen alle gegevens | ergebruik een vorige<br>van een vorige uitleenaa<br>automatisch voor jou in. | nvraag. | Nieuwe                                                                                                    | aanvraag                 |                  |                                                                       | Wijzigen                                               |  |
| Logistieke gegevens                                                                    | de stock juist oon to gove                                                   |         | Gewenst le                                                                                                    | ever- of afhaalmoment ma | ateriaal *       |                                                                       |                                                        |  |
| verder in de aanvraagpro                                                               | ocedure                                                                      | in,     | Ö                                                                                                    |                          |                  |                                                                       | ~                                                      |  |
|                                                                                        |                                                                              |         | Gewenste                                                                                                    | ophaal- of terugbrengmo  | ment materiaal * |                                                                       |                                                        |  |
|                                                                                        |                                                                              |         | Ö                                                                                                    |                          |                  |                                                                       | ~                                                      |  |
|                                                                                        |                                                                              |         | Wissen                                                                                                    |                          |                  |                                                                       |                                                        |  |
|                                                                                        |                                                                              |         |                                                                                                    |                          |                  |                                                                       |                                                        |  |
| 1 Algemeen                                                                             | 2 Vereniging of particulier                                                  | 3 Conta | ctpersoon                                                                                                    | 4 Materialen             | 5 Logistiek      | 6 Bevestig                                                            | Status dossier<br>Gegevens onvolledig<br>Volgende stap |  |
| √ Afgerond                                                                             | ↓ Uitvoeren                                                                  | 🕄 Later |                                                                                                    | 2 Later                  | @ Later          | @Later                                                                | Vereniging of particulier                              |  |
| lk vraag aan voor                                                                      |                                                                              |         |                                                                                                    |                          |                  |                                                                       |                                                        |  |
|                                                                                        |                                                                              |         | Vereniging<br>Koppel deze aanvraag aan een vereniging<br>Selecteer<br>Selecteer                                          |                          |                  | Mijzelf<br>rement als particulier of als<br>ren, niet als vereniging. |                                                        |  |
|                                                                                        |                                                                              |         | Vorige                                                                                                    |                          |                  |                                                                       | Bewaren                                                |  |

Enkel wanneer je voor een firma of als particulier wil aanvragen selecteer je 'Mijzelf'. In alle andere gevallen (dus ook voor straatfeesten, speelstraten enzovoort) selecteer je '**Een vereniging'**.

Indien je voor een vereniging aanvraagt, selecteer je in het volgende scherm je vereniging in de lijst.

Selecteer een vereniging

Q Zoeken...

| Staat j | ie vereniging niet in deze lijst?          | Vereniging toevoegen |
|---------|--------------------------------------------|----------------------|
|         | Dance and Fun vzw                          |                      |
|         | Lid                                        |                      |
|         | Ekelenberg 60, Herentals                   |                      |
|         | 't Baviaantje                              |                      |
|         | Albertstraat 34, Noorderwijk               |                      |
|         | 29 Bn Logisitiek                           |                      |
|         | Bevrijdingsstraat 31, Grobbendonk          |                      |
|         | 41 Club Herentals                          |                      |
|         | Augustijnenlaan 82, Herentals              |                      |
|         | AC Herentals ( AC / ACHL)                  |                      |
|         | StWaldetrudisstraat 59, Herentals          |                      |
|         | Academie voor Muziek, Woord, Dans en Beeld |                      |
|         | Molenvest 21, Herentals                    |                      |
|         |                                            | Annuleren            |

Staat je vereniging nog niet in de lijst? Selecteer dan '**Vereniging toevoegen'**. In het volgende scherm selecteer je of je wil toetreden tot een bestaande vereniging of je een '**Nieuwe vereniging'** aanmaken. Vul alle gevraagde gegevens in. De aangevraagde vereniging zal nu door het verenigings- of evenementenloket behandeld worden. **Let op**: zolang deze nieuwe vereniging niet is goedgekeurd, kan je niet verder werken aan je aanvraag.

Opgelet: Controleer de gegevens van de contactpersoon in stap 3 grondig!

| 1 Algemeen                                                                                                    | n 2 Vereniging of 3 Cont<br>particulier |     | actpersoon          | 4 Materialen |          | 5 Logistiek | 6 Bevest | ig             | Status dossier<br>Gegevens onvolledig<br>Volgende stap |
|----------------------------------------------------------------------------------------------------|-----------------------------------------|-----|---------------------|--------------|----------|-------------|----------|----------------|--------------------------------------------------------|
| ✓ Afgerond ✓ Afgerond <sup>Q</sup> Uitvoerer                                                                                                    |                                         | n   | 2 Later             |              | @ Later  | @Later      |          | Contactpersoon |                                                        |
| Contactpersoon<br>Dit is de contactpersoon die de aangevraagde materialen<br>zal komen ophalen in ons depot of verantwoordelijk is<br>voor ontvangst bij levering van de materialen. Deze |                                         |     | Voornaam Achternaam |              |          |             |          |                |                                                        |
| persoon zal gecontacteer                                                                                                    | rd worden bij problemen l               | bij | Land Gemeente       |              |          |             | Postcode |                | Postcode                                               |
| istoring of opnaning.                                                                                                    |                                         |     | België              | ~            | Here     | ntals       |          | × ~            | 2200 × ~                                               |
|                                                                                                    |                                         |     |                     |              |          |             | Nummer   |                | Bus                                                    |
|                                                                                                    |                                         |     | -                   | 34 y         |          | × ~         |          | × ~            |                                                        |
|                                                                                                    |                                         |     | Email               |              | <b>-</b> | Telefoon    |          |                |                                                        |
|                                                                                                    |                                         |     | Vorige              |              |          |             |          |                | Bewaren                                                |

In stap 4 kan je materialen toevoegen.

Let op: dit kan je later niet meer zelf wijzigen. Hiervoor dien je contact op te nemen met het evenementenloket via <u>evenementen@herentals.be</u>.

| 1 Algemeen          | 2 Vereniging of particulier | 3 Contactpersoon | 4 Materialen             | 5 Logistiek | 6 Bevestig | Status dossier<br>Gegevens onvolledig<br>Volgende stap<br>Materialen |  |  |  |
|---------------------|-----------------------------|------------------|--------------------------|-------------|------------|----------------------------------------------------------------------|--|--|--|
| √ Afgerond          | √ Afgerond                  | ✓ Afgerond       | 4 Uitvoeren              | @Later      | @Later     |                                                                      |  |  |  |
| Materialen          |                             |                  |                          |             |            |                                                                      |  |  |  |
|                     |                             |                  | ŝ                        |             |            |                                                                      |  |  |  |
|                     |                             | G                | een materialen gesele    | cteerd      |            |                                                                      |  |  |  |
|                     |                             | Je he            | bt nog geen materialen g | eselecteerd |            |                                                                      |  |  |  |
| Materiaal toevoegen |                             |                  |                          |             |            |                                                                      |  |  |  |
| Vorige              | Vorige                      |                  |                          |             |            |                                                                      |  |  |  |

Selecteer alle materialen die u wenst uit te lenen en het gewenste aantal. Ben je klaar? Klik dan op '**OK, klaar'**.

| GESELECTEEERDE MATERIALEN |   |  |  |  |  |  |  |
|---------------------------|---|--|--|--|--|--|--|
| 2                         | Ū |  |  |  |  |  |  |
| 2 Tafels                  |   |  |  |  |  |  |  |
| OK, klaar                 |   |  |  |  |  |  |  |
| Annuleren                 |   |  |  |  |  |  |  |

Je krijgt een overzicht van de gevraagde materialen. Let goed op of deze materialen geleverd of opgehaald moeten worden.

| Materialen                    |            |                   |   |          |            | Materiaal toevo          | egen |
|-------------------------------|------------|-------------------|---|----------|------------|--------------------------|------|
| AANTAL                        | NAAM       | LEVEREN / OPHALEN |   | WAARBORG | RETRIBUTIE | TOTAAL                   |      |
| 2                             | Stoelen    | Leveren           | ~ | € 0,00   | € 0,00     | € 0,00                   | Ū    |
| 2                             | Tafels     | Leveren           | ~ | € 0,00   | € 0,00     | € 0,00                   | Û    |
| Verzendkost                   |            |                   |   |          |            | Wordt berekend na stap 5 |      |
| Totaal<br>Deze prijs is een i | indicatie. |                   |   | € 0,00   | € 0,00     | € 0,00                   |      |
| Vorige                        |            |                   |   |          |            | Bewa                     | aren |

In stap 5 geef je de logistieke gegevens in. Waar moet het materiaal geleverd worden, wanneer moet het ten laatste geleverd worden en wanneer mag het opgehaald worden?

| Leveradres                                                                                                    |                                   |                   |        |            |                  |  |
|----------------------------------------------------------------------------------------------------|-----------------------------------|-------------------|--------|------------|------------------|--|
| Voer hier het leveradres in voor de levering van producten.                                                      |                                   |                   | ~      |            |                  |  |
|                                                                                                    | Land                              | Gemeente          |        |            | Postcode         |  |
|                                                                                                    | België 🗸 🗸                        | Herentals         |        | × ~        | 2200 × ~         |  |
|                                                                                                    | Straat                            |                   | Nummer |            | Bus              |  |
|                                                                                                    |                                   | ~                 |        | $\sim$     |                  |  |
|                                                                                                    |                                   |                   |        |            |                  |  |
|                                                                                                    |                                   |                   |        |            | Vind een locatie |  |
|                                                                                                    |                                   |                   |        |            |                  |  |
|                                                                                                    | Opmerkingen                       |                   |        |            |                  |  |
|                                                                                                    |                                   |                   |        |            |                  |  |
|                                                                                                    | Bijvoorbeeld: 'op het grasveld ac | hter de sporthal' |        |            | ~ ~ ~            |  |
|                                                                                                    |                                   |                   |        |            |                  |  |
| Levermoment: Stedelijke Werkplaats                                                                               |                                   |                   |        |            |                  |  |
| 4 producten worden geleverd                                                                                      | Leveren op                        |                   |        |            |                  |  |
| U kan een voorkeur voor een levermoment ingeven. Let                                                             | 15/10/2025                        |                   |        | 09:00 - 1  | 2:00 ~           |  |
| wel, dit is slechts een indicatie. Onze logistieke dienst<br>neemt contact met u op om een concreet moment af te |                                   |                   |        |            |                  |  |
| spreken. Wij houden, waar mogelijk, wel rekening met uw                                                          | Ophalen op                        |                   |        |            |                  |  |
| Vorkeal                                                                                                    | 20/10/2025                        |                   |        | 13:30 - 15 | 5:00 ~           |  |
| Bekijk materialen                                                                                                |                                   |                   |        |            |                  |  |
|                                                                                                    | Opmerkingen                       |                   |        |            |                  |  |
|                                                                                                    |                                   |                   |        |            |                  |  |
|                                                                                                    |                                   |                   |        |            |                  |  |
|                                                                                                    | Vorige                            |                   |        |            | Bewaren          |  |
|                                                                                                    |                                   |                   |        |            |                  |  |

Tot slot krijg je een overzicht van je aanvraag te zien en kan je nu nog zaken aanpassen indien gewenst.

Ook de vervoerskosten worden hier berekend. Als erkende vereniging of bij de organisatie van een straatfeest heb je éénmaal per jaar recht op een vrijstelling van 75 euro voor het leveren van feestmateriaal. Voor het leveren van een container nadarhekken en de podiumwagen worden wel vervoerskosten aangerekend. Je kan hier de **vouchercode** in geven. Dit geeft een eenmalige korting van 75 euro. Vul de code in en klik op 'Toepassen'. De code ontvang je telkens in november of vraag je op bij het evenementenloket.

| Kortingen en toeslagen                                                    |           |         |           |
|---------------------------------------------------------------------------|-----------|---------|-----------|
| Heb je een voucher?                                                       |           |         |           |
| ABCD-1234                                                                 |           |         | Toepassen |
| OMSCHRIJVING                                                              | SUBTOTAAL | KORTING | TOTAAL    |
| Materialen (na kortingen en toeslagen)                                    | € 0,00    | € 0,00  | € 0,00    |
| Levering: 2 producten worden geleverd<br>Grote Markt 41<br>2200 Herentals | € 75,00   | € 0,00  | € 75,00   |
| Totaal                                                                    | € 75,00   | € 0,00  | € 75,00   |

Wanneer je tevreden bent over je aanvraag, selecteert je onderaan het vakje en klik je op '**Bewaren en indienen**'.

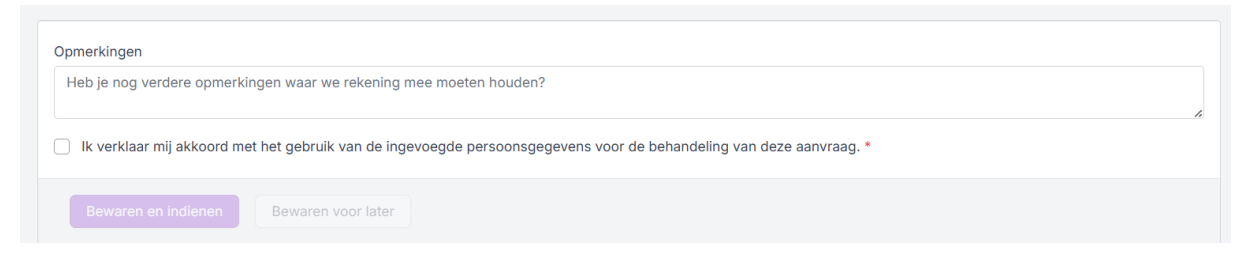

Je aanvraag komt nu terecht bij het evenementenloket. Heb je toch nog een bijkomende vraag of aanpassing? Contacteer ons dan via <u>evenementen@herentals.be</u>.

Hou er rekening mee dat tijdens drukke periodes je niet altijd het gevraagde aantal materialen toegewezen zal krijgen. De verdeling gebeurt ten laatste 10 weken voor aanvang van het evenement.

## Opvolging

Je kan de status van je evenement- en/of uitleenaanvraag steeds opvolgen. Selecteer het evenement in je dashboard door op de titel te klikken. Heb je toch nog vragen over je evenement, of wil je een wijziging doorgeven? Contacteer ons dan via <u>evenementen@herentals.be</u>.

| Jouw evenementen                                                                               | Nieuwe aanvraag     | Uitlenen                                                   | Nieuwe aanvraag |
|------------------------------------------------------------------------------------------------|---------------------|------------------------------------------------------------|-----------------|
| NAAM EVENEMENT DEADLINE                                                                        | STATUS              | NAAM EVENEMENT                                             | STATUS          |
| TEST handleiding<br>15 oktober 2025 $\rightarrow$ 16 oktober 2025<br>13:30 $\rightarrow$ 23:00 | In behandeling      | TEST handleiding<br>③15 okt. 2025 13:30→16 okt. 2025 23:00 | In behandeling  |
| Testevenement stappenplan<br>30 mei 2025 → 30 mei 2025<br>00:00 → 00:30                        | Gegevens onvolledig |                                                            |                 |
| Toon meer                                                                                      |                     |                                                            |                 |

Je ontvangt steeds een e-mail bij goedkeuring van je dossier. Ook andere communicatie wordt steeds per e-mail overgemaakt.